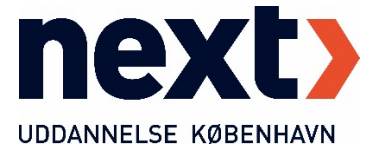

## Giv Next Uddannelse København mulighed for at skrive til din e-boks

Hvis du ikke har accepteret at modtage post fra det offentlige i din e-boks, så modtager du heller ikke post der fra Next. Sådan tjekker du om Next kan skrive til dig i e-boks:

Start med at logge på din e-boks.

Klik på 'Tilmeld afsendere'.

| e | Find post | P              | ≡ Menu •           | Hjælp      | Log af       |
|---|-----------|----------------|--------------------|------------|--------------|
| » | Indbakke  | 📑 Skriv ny pos | st 📥 Tilmeld afsen | dere 🔥 Upl | oad dokument |
| 쓰 |           |                |                    |            |              |

Fremsøg 'Next Uddannelse København'.

| Tilmeld afsendere             |   |  |  |  |
|-------------------------------|---|--|--|--|
| Next Uddannelse København     | × |  |  |  |
| Vis alle afsendere alfabetisk |   |  |  |  |

Vælg det nederste af de to søgeresultater.

| Søgeresultat for 'Next Uddannelse København' |  |  |  |  |
|----------------------------------------------|--|--|--|--|
| Ν                                            |  |  |  |  |
| NEXT Uddannelse København                    |  |  |  |  |
| NEXT Uddannelse København                    |  |  |  |  |

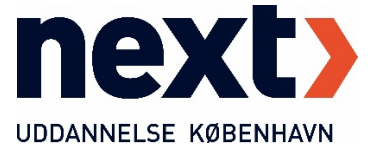

Ud for punktet 'IMS Privat' skal der stå 'Tilmeldt'.

| Post du kan modtage |                                                                                       |  |  |  |
|---------------------|---------------------------------------------------------------------------------------|--|--|--|
| Post fra Cphwest    | Læs mere Tilmeldt                                                                     |  |  |  |
| IMS Privat          | Læs mere Tilmeldt                                                                     |  |  |  |
| Information         | 4                                                                                     |  |  |  |
|                     | Kontakt                                                                               |  |  |  |
|                     | NEXT Uddannelse København<br>Carl Jacobsens vej 25<br>2500 Valby<br>Cvr-nr.: 11748708 |  |  |  |

(IMS Privat er navnet på det system, som bl.a. mange skoler anvender til at skrive til e-boks.)